# SONY

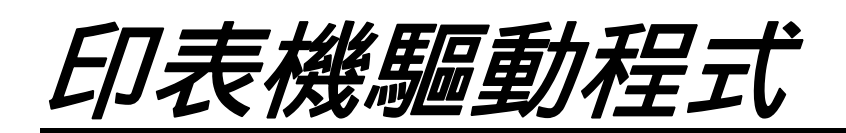

#### 安裝指南

本指南詳細說明 Windows Vista 及 Windows XP 印表機驅 動程式的安裝。

使用本軟體前

使用印表機驅動程式前,請確定詳讀 "ReadMe" 檔。

# 目錄

Microsoft 及 Windows 皆為 Microsoft Corporation 的

註冊商標。 本指南中提及之其他公司及產品名稱也皆為商標與 註冊商標。

| ; |
|---|
| ; |
| ŀ |
| ŀ |
| ŀ |
|   |
| 1 |
|   |
| 1 |
| ) |
| ) |
| L |
|   |
| 2 |
|   |

## 作業環境需求

使用印表機驅動程式的系統需求如下。

• 可執行 Microsoft Windows Vista (不支援 64 位元版 本)的電腦

或

• 可執行 Microsoft Windows XP Professional/Home Edition 的電腦

#### 關於 USB 2.0

- 符合 USB 2.0 規格的印表機。
- USB 2.0 可完全回溯相容 USB 1.1。
- USB 2.0 支援傳統全(低)速及高速操作。
- 在 USB 1.1 環境中,均能以全速進行連線與操作。 如要進行高速操作,必須符合下列需求。
  - 電腦

支援高速 USB(USB 2.0 相容)的電腦\* - 作業系統

Microsoft Windows Vista/Microsoft Windows XP Professional/Windows XP Home Edition

- USB 2.0 驅動程式 USB 2.0 裝置驅動程式由 Microsoft Corporation 製作 (無法保證使用其他 USB 2.0 驅動程式的 操作可用性。)

- 經認證的 USB 2.0 連接線
- \* 相容所有 USB 2.0 裝置, 而 USB 2.0 擴充板或擴 充卡則無法保證操作。

#### 附註

連接印表機並開啟電源後,請確認電腦不是待機 (暫停)或休眠模式。否則不能保證可正確操作。

# 關於本文件

本文件中 [控制台] 操作的詳細說明採用傳統外觀 的 Windows。要切換成傳統外觀,請按一下 [開 始],選擇 [控制台],並在控制台左側畫面中按 一下 [切換到傳統檢視]。

本指南中的畫面訊息均假設 UP-CR10L 印表機已連線。如果使用不同的機型,請在閱讀本指南的畫面 訊息時以您的印表機機型名稱取代出現的 "UP-CR10L"。

## 在 Windows Vista 下安裝 印表機驅動程式

## 安裝前

#### 關於版本昇級

開始安裝前,如果您正在昇級印表機驅動程式,請 移除之前的印表機驅動程式。關於移除印表機驅動 程式程序的詳細資訊,請參閱本指南中的"在 Windows Vista 下解除安裝印表機驅動程式"。

如果安裝失敗或取消,嘗試再次安裝前,請重新啟 動電腦。

#### USB 2.0 接頭

符合 USB 2.0 規格的印表機。不過,如果您的電腦 或 USB 不相容 USB 2.0,當您連接印表機時,下列 訊息會出現。按一下 💌 以關閉訊息。

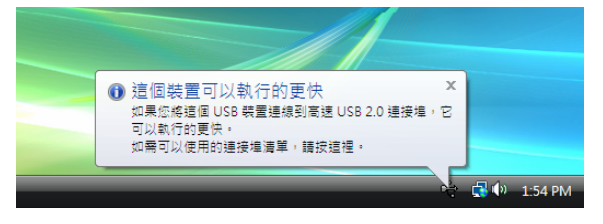

#### 連接多部印表機

連接多部印表機時,您只需連接第二部印表機,後 續印表機將自動執行安裝程式。

#### 附註

要安裝後續印表機,請分開安裝。

#### Windows 2000/Windows XP 印表機驅動程 式

Windows Vista 不支援 Windows 2000/Windows XP 前一版的印表機驅動程式,因此如果將此驅動程式安裝在 Windows Vista 中,將無法進行正常列印。如果您已於 Windows Vista 中安裝 Windows 2000/Windows XP 版本的印表機驅動程式,請按本指南中"解除安裝 Windows 2000/Windows XP 版本的印表機驅動程式"一節,將之前的驅動程式解除安裝,然後再安裝目前支援 Windows Vista 的印表機驅動程式版本。

## 在 Windows Vista 下安裝

- 連接您想要將其驅動程式安裝到電腦中的印表 機(僅一部)。
- 2 開啟連接印表機的電源。
- 3 開啟電腦的電源,並以系統管理員或管理群組 成員身份登入。

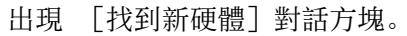

| <ul> <li>■ 找到新硬體</li> </ul>                          |
|------------------------------------------------------|
| Windows 需要為您的 SONYUP-CR10L 安裝驅動程式軟體                  |
| ● 尋找並安裝驅動程式軟體(建議選項)(L)<br>Windows 將逐步引導您為裝置安裝驅動程式軟體。 |
| → 税後再問我(A)<br>Windows 將會在您下次插入裝置或登入時再問您一次。           |
| 不要再為此裝置顯示此訊息(D)<br>除非安裝驅動程式軟體。否則您的裝置將無法運作。           |
| 取消                                                   |
|                                                      |

如果 [找到新硬體]對話方塊未出現,請按下 述執行步驟,開啟已安裝印表機驅動程式的印 表機電源並連接電腦。(此時皆不可連接所有 其他 USB 印表機或之前安裝的印表機。)

- ① 按一下 [開始] 並選擇 [控制台]。
- ② 按兩下 [系統]。
- ③ 按一下 [裝置管理員]。 出現 [使用者帳戶控制]對話方塊。
- ④ 按一下 [繼續]。出現 [裝置管理員] 視窗。
- ⑤ 按一下 [通用序列匯流排控制器] 左側的 [+]。
- ⑥ 在 [USB 列印支援] 然後再選擇 [執行] 功能表中的 [解除安裝]。
- ⑦ 重新啟動電腦。 出現 [找到新硬體]對話方塊。

4 按一下 [尋找並安裝驅動程式軟體 (建議選項)]。

出現下列對話方塊。

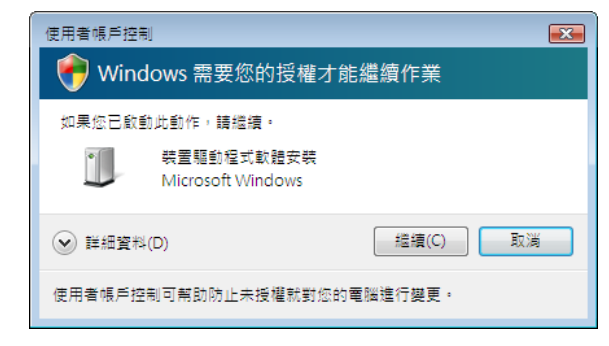

- 5 按一下 [繼續]。
- 6 如果出現下列對話方塊,按一下 [不要進行 線上搜尋]。

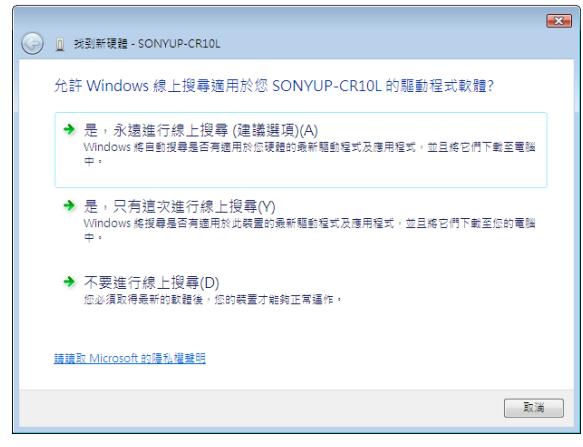

畫面變更如下。

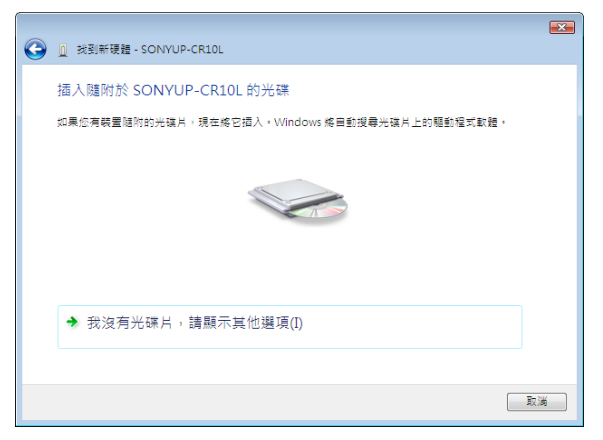

從這裡開始,視您是否使用隨附光碟(如果您是上網下載驅動程式)而定,此程序會有所不同。

#### 使用隨附光碟時的程序

7 將隨附光碟放入光碟機。

畫面變更如下。

| (a) 1 183 | 新硬體 - SONYUP-CR10 | L |  |    |
|-----------|-------------------|---|--|----|
|           |                   | - |  |    |
| 正在搜       | 」尋軟體的光碟…          |   |  |    |
|           |                   | _ |  |    |
|           |                   |   |  |    |
|           |                   |   |  |    |
|           |                   |   |  |    |
|           |                   |   |  |    |
|           |                   |   |  |    |
|           |                   |   |  |    |
|           |                   |   |  |    |
|           |                   |   |  |    |
|           |                   |   |  |    |
|           |                   |   |  |    |
|           |                   |   |  |    |
|           |                   |   |  | 取満 |

完成軟體搜尋後,出現下列對話方塊。

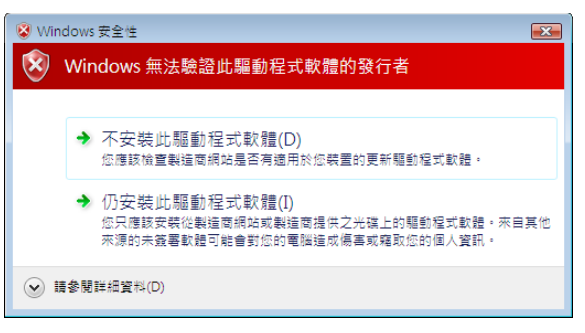

8 按一下 [仍安裝此驅動程式軟體]。

此對話方塊關閉,然後出現 [找到新硬體]對話方塊。

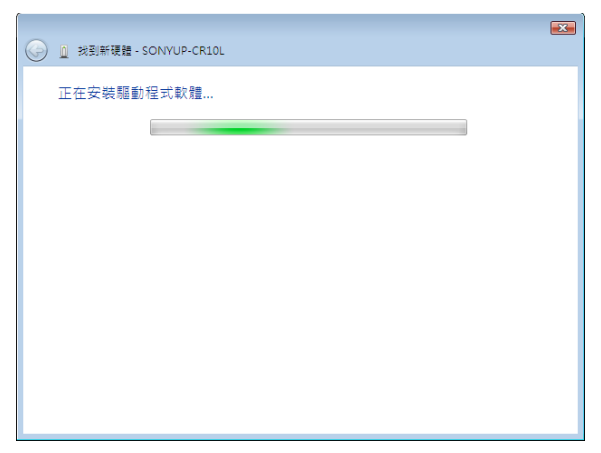

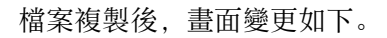

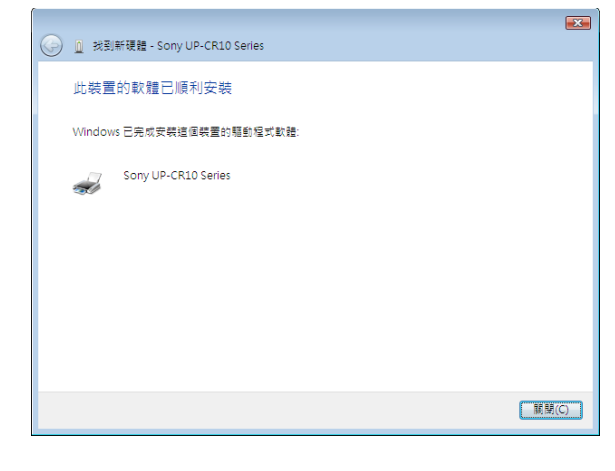

9 按一下 [關閉]。

完成印表機驅動程式的安裝。

## 未使用隨附光碟時的程序

7 按一下 [我沒有光碟片,請顯示其他選項]。

畫面變更如下。

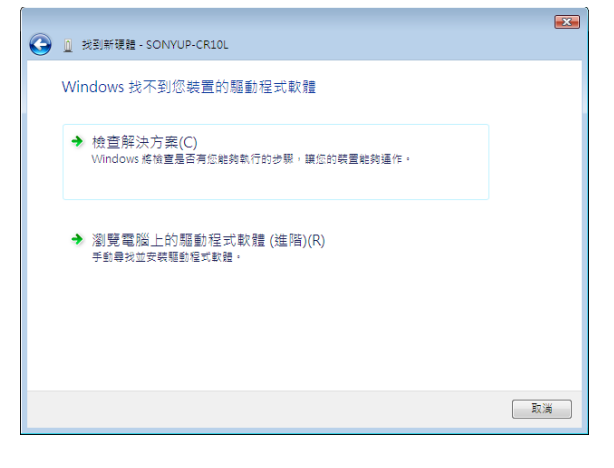

8 按一下 [瀏覽電腦上的驅動程式軟體 (進 階)]。

畫面變更如下。

|                          | × |
|--------------------------|---|
| ③ 🗋 找到新硬體 - SONYUP-CR10L |   |
| 在您的電腦上瀏覽驅動程式軟體           |   |
|                          |   |
| 在此位重沒等驅動程式軟體:            |   |
| ▲ 瀏覽(R)                  |   |
| ☑ 包含子資料次(I)              |   |
|                          |   |
|                          |   |
|                          |   |
|                          |   |
|                          |   |
|                          |   |
|                          |   |
|                          |   |
|                          |   |
| 下一步(N) 取)                | × |

- 9 按一下 [瀏覽] 開啟 [瀏覽資料夾] 對話方 塊。指定下載當案解壓縮後要儲存的資料夾, 然後按一下 [確定] 關閉 [瀏覽資料夾] 對 話方塊。
- 10 按一下 [下一步]。

#### 出現下列對話方塊。

| Winc 😧      | lows要全性<br>Windows 無法驗證此驅動程式軟體的發行者                                                      |
|-------------|-----------------------------------------------------------------------------------------|
|             |                                                                                         |
|             | → 不安裝此驅動程式軟體(D)<br>您應該檢查製造商網站是否有適用於您裝置的更新驅動程式軟體。                                        |
|             | → 仍安裝此驅動程式軟體(I)<br>您只應該安裝從製造商網站或製造商提供之光碟上的驅動程式軟體,來自其他<br>來源的未發署軟體可能會對您的電腦造成傷害或羅取您的個人資訊。 |
| <b>v</b> II | 參閱詳細資料(D)                                                                               |

11 按一下 [仍安裝此驅動程式軟體]。

此對話方塊關閉,然後出現 [找到新硬體]對 話方塊。

|            | X |
|------------|---|
| 正在安裝驅動程式軟體 |   |
|            |   |
|            |   |
|            |   |
|            |   |
|            |   |
|            |   |
|            |   |

檔案複製後,畫面變更如下。

|                                   | ×     |
|-----------------------------------|-------|
| (分) U 找到新機體 - Sony UP-CR10 Series |       |
| 此裝置的軟體已順利安裝                       |       |
| Windows 已完成安裝這個裝置的驅動程式軟體:         |       |
| Sony UP-CR10 Series               |       |
|                                   |       |
|                                   |       |
|                                   |       |
|                                   |       |
|                                   |       |
|                                   | 關閉(C) |

12 按一下 [關閉]。

完成印表機驅動程式的安裝。

## 在 Windows Vista 下解除安裝印表機 驅動程式

本節描述移除印表機驅動程式的方式。

#### 附註

- 啟動解除安裝程序時,不要連接印表機與電腦。
   如果出現 [找到新硬體]對話方塊,請中斷電腦
   與印表機間的連線,在所有畫面上按一下 [取
   消] 以關閉對話方塊,然後再啟動一次解除安裝
   程序。
- 當您在執行解除安裝程式時,如果電腦上已安裝 印表機驅動程式的多重執行個體,所有您使用中 的印表機驅動程式(印表機圖示)將會被解除安 裝。
- 關閉印表機電源,並中斷電腦與印表機間的連線。
- 2 開啟電腦的電源,並以系統管理員或管理群組 成員身份登入。
- 3 按一下 [開始]、選擇 [控制台], 然後選擇 [程式和功能]。

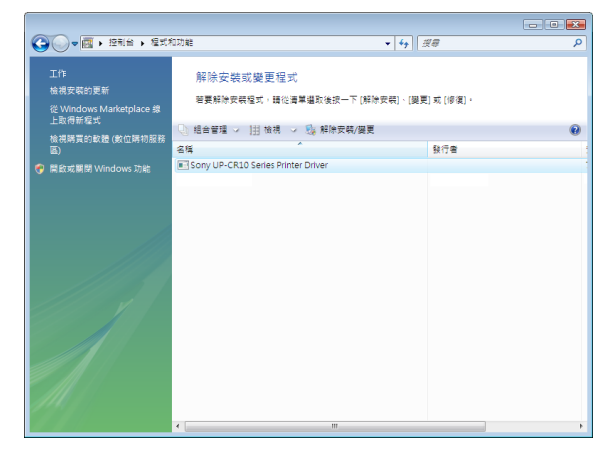

4 從 [解除安裝或變更程式]清單選擇印表機驅動程式,然後按一下 [解除安裝/變更]。

| 使用者帳戶控制                          |  |  |  |  |
|----------------------------------|--|--|--|--|
| 軡 Windows 需要您的授權才能繼續作業           |  |  |  |  |
| 如果您已啟動此動作,請繼續。                   |  |  |  |  |
| 解除安裝或變更應用程式<br>Microsoft Windows |  |  |  |  |
| ♥ 詳細資料(D)                        |  |  |  |  |
| 使用者帳戶控制可帮助防止未授權就對您的電腦進行變更。       |  |  |  |  |

5 按一下 [繼續]。

| Sony UP-CR10 Series Printer Driver Setup                      |  |  |  |  |
|---------------------------------------------------------------|--|--|--|--|
| Do you want to remove the Sony UP-CR10 Series Printer Driver? |  |  |  |  |
| Yes No                                                        |  |  |  |  |

### **6** 按一下 [Yes]。

解除安裝印表機驅動程式後,將出現下列對話 方塊。

| System Se | ettings Change                                                                                                    | 23 |
|-----------|----------------------------------------------------------------------------------------------------|----|
| ?         | Setup has finished uninstalling the Sony UP-CR10 Series Printer<br>Driver on your computer.<br>You must restart your computer before the new settings will take<br>effect.<br>Do you want to restart your computer now? |    |
|           | 토(N) 좀(N)                                                                                                    |    |

7 按一下 [是]。

電腦重新啟動。

完成印表機驅動程式的解除安裝。

## 解除安裝 Windows 2000/Windows XP 版本的印表機驅動程式

#### 附註

解除安裝印表機驅動程式前,請確定電腦與印表機 間的連線已經中斷。

- 按一下 [開始]、選擇 [控制台], 然後選擇 [印表機]。
- 2 在您想要刪除的印表機名稱按一下滑鼠右鍵, 以顯示選項功能表,然後按一下 [刪除]。

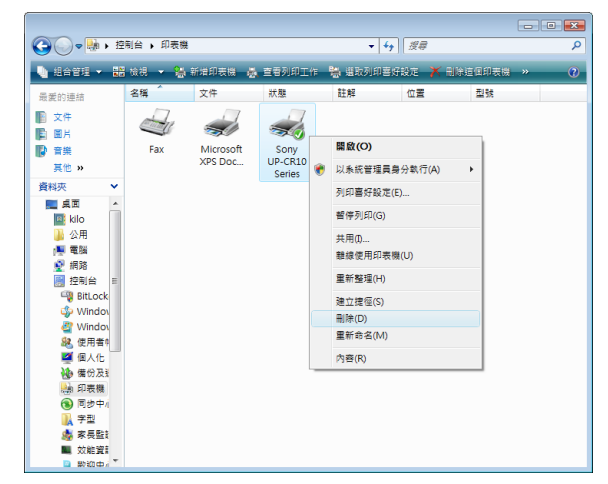

出現下列對話方塊。

| 印表機 |                                   |
|-----|-----------------------------------|
|     | 確定要刪除印表機 'Sony UP-CR10 Series' 嗎? |
|     | 是(Y) 否(N)                         |

- **3** 按一下 [是]。
- 4 在視窗內的任何區域按一下滑鼠右鍵(印表機 圖示除外),以顯示選項功能表,選擇[以系 統管理員身份執行],然後按一下[伺服器內 容]。

|   | 檢視(V)<br>排序方式(O)<br>分組方式(P)<br>堆壘方式(K)<br>重新整理(E) |        |                      |
|---|---------------------------------------------------|--------|----------------------|
|   | 貼上(P)<br>貼上捷徑(S)<br><b>復原 重新命名(U)</b>             | Ctrl+Z |                      |
| ۲ | 以系統管理員身分執行(R)<br>新增印表機(P)                         | •      | 新增印表機(P)<br>伺服器內容(T) |
|   | 伺服器內容(T)                                          |        |                      |

出現下列對話方塊。

| 使用者帳戶控制                     | ×   |
|-----------------------------|-----|
| 💎 Windows 需要您的授權才能繼續作業      |     |
| 如果您已啟動此動作,請繼續。              |     |
| 製更列印設定<br>Microsoft Windows |     |
|                             |     |
| ♥ 詳細資料(D)                   | ן כ |
| 使用者帳戶控制可幫助防止未授權就對您的電腦進行變更。  |     |

5 按一下 [繼續]。

出現列印伺服器內容。

6 按一下 [驅動程式] 索引標籤,選擇您想要從 [安裝的印表機驅動程式] 清單中選擇您想要 刪除的印表機名稱,然後按一下 [移除]。

| 🖶 列印伺服器 內容            |              |              | ×   |
|-----------------------|--------------|--------------|-----|
| 格式 連接埠 驅動程式           | 進階           |              |     |
| <b>S</b>              |              |              |     |
| 安裝的印表機驅動程式(P)         | :            |              | _   |
| 名稱                    | 處理器          | 類型           |     |
| Microsoft XPS Documen | x86          | 類型 3 - 使用者模式 |     |
| Sony UP-CR10 Series   | x86          | 類型 3 - 使用者棋式 |     |
|                       |              |              |     |
|                       |              |              |     |
|                       |              |              |     |
|                       |              |              |     |
|                       |              |              |     |
|                       |              |              |     |
|                       |              |              |     |
|                       |              |              |     |
| 新増の)                  | 移除(R)        | 内容(E)        |     |
| 4//8/2/               | 1201010 2227 |              |     |
|                       |              |              |     |
|                       |              |              |     |
|                       | 確定           | <b>取消</b> 套用 | (A) |
|                       |              |              |     |

出現 [移除驅動程式與套件]畫面。

| 移除驅動程式與套件                                                |  |  |
|----------------------------------------------------------|--|--|
| 您僅要從系統移除驅動程式,或是想要移除驅<br>動程式與驅動程式套件?                      |  |  |
| <ul> <li>○僅移除驅動程式</li> <li>④ 移除驅動程式與驅動程式要件(M)</li> </ul> |  |  |
| 確定 取消                                                    |  |  |

7 選擇 [移除驅動程式與驅動程式套件],然後 按一下 [確定]。

出現下列對話方塊。

| 列印伺     | 服器內容                                                         |
|---------|--------------------------------------------------------------|
| <b></b> | 删除這個印表機驅動程式套件將會把它從<br>系統中移除。您確定要删除 Sony<br>UP-CR10 Series 嗎? |
|         | 是(Y) 否(N)                                                    |

### 8 按一下 [是]。

出現下列對話方塊。

| 移除驅動程式套件                               |    |
|----------------------------------------|----|
| 已經收集驅動程式套件資訊。                          |    |
|                                        |    |
| 下列套件將被刪除:                              |    |
| upcr10.inf                             |    |
| 下列驅動程式將被刪除:                            |    |
| Sony UP-CR10 Series                    |    |
|                                        |    |
|                                        |    |
|                                        | _  |
|                                        |    |
| 一一一一一一一一一一一一一一一一一一一一一一一一一一一一一一一一一一一一一一 | 取消 |
|                                        |    |

- 9 按一下 [刪除]。
  - 畫面變更如下。

| 移除驅動程式套件                                             |   |
|------------------------------------------------------|---|
| 驅動程式套件已刪除。                                           |   |
|                                                      |   |
| 驅動程式 Sony UP-CR10 Series 已經移除。<br>upcr10.inf 套件已經移除。 | * |
|                                                      |   |
|                                                      |   |
|                                                      |   |
|                                                      |   |
|                                                      | - |
|                                                      |   |
|                                                      |   |

10 按一下 [確定] 關閉畫面。

#### 附註

可能會出現 [指定的印表機驅動程式目前正在 使用中。] 警告。如果出現此訊息,請重新啟 動電腦並再次執行解除安裝程序。 **11** 按一下 [開始]、選擇 [控制台], 然後選擇 [程式和功能]。

|                                                    |                                    |                              | - 0 |
|----------------------------------------------------|------------------------------------|------------------------------|-----|
| ①      マ      回      ◆      控制台      ◆      程式材    | 口功能                                | <ul> <li>◆ ◆ ↓ 規章</li> </ul> |     |
| 工作<br>檢視安裝的更新<br>從 Windows Marketplace 線<br>上取得新程式 | 解除安裝或變更程式                          | 下 [解除变码]、[變更] 或 (修復)。        |     |
| 檢視購買的軟體 (數位購物服務                                    | ● 組合管理 → 田 検視 → 5% 解除安排            | 長/變更                         |     |
|                                                    | 名稱                                 | 發行者                          |     |
| 💎 開啟或開閉 Windows 功能                                 | Sony UP-CR10 Series Printer Driver |                              |     |
|                                                    |                                    |                              |     |
|                                                    | •                                  |                              |     |

12 從 [解除安裝或變更程式] 清單選擇印表機驅動程式, 然後按一下 [解除安裝 / 變更]。

| 使用者帳戶控制                          |
|----------------------------------|
| 💎 Windows 需要您的授權才能繼續作業           |
| 如果您已啟動此動作,請繼續。                   |
| 解除安裝或變更應用程式<br>Microsoft Windows |
| ♥ 詳細資料(D) 指續(C) 取満               |
| 使用者帳戶控制可幫助防止未授權就對您的電腦進行變更。       |

## 13 按一下 [繼續]。

出現下列對話方塊。

| 程式和                                                           | 功能  |  |
|---------------------------------------------------------------|-----|--|
| 嘗試解除安裝 Sony UP-CR10 Series Printer Driver 時 發生錯誤,它可能已經被解除安裝了。 |     |  |
| 您要從 [程式和功能]                                                   |     |  |
|                                                               | 是公子 |  |

## 14 按一下 [是]。

完成印表機驅動程式的解除安裝。

## 在 Windows XP 下安裝印 表機驅動程式

### 安裝前

#### 關於版本昇級

開始安裝前,如果您正在昇級印表機驅動程式,請 移除之前的印表機驅動程式。

關於移除印表機驅動程式程序的詳細資訊,請參閱 本指南中的 "在 Windows XP 下解除安裝印表機驅 動程式"。

如果安裝失敗或取消,嘗試再次安裝前,請重新啟 動電腦。

#### USB 2.0 接頭

符合 USB 2.0 規格的印表機。不過,如果您的電腦 或 USB 不相容 USB 2.0,當您連接印表機時,下列 訊息會出現。按一下 💌 以關閉訊息。

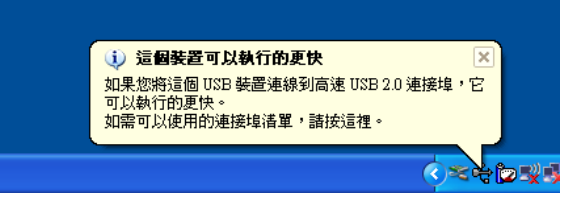

### 關於驅動程式簽署操作

目前的印表機驅動程式未通過 Windows Logo 測試,因此當您安裝驅動程式時,將出現錯誤訊息制止您 繼續安裝驅動程式。

在 [驅動程式碼簽署選項]對話方塊中,在 [您 要 Windows 執行哪個動作?] 群組方塊中選擇 [略過] 或 [警告]。如果您選擇 [封鎖],則您 無法安裝印表機驅動程式。

| 驅動程式碼签署選項 ? 🔀                                                                  |
|--------------------------------------------------------------------------------|
| 在硬體安裝過程中,Windows 可能會偵測未通過 Windows 標誌<br>測試檢驗與 Windows 是否相容的軟體。<br>諸告訴我比測試的重要性。 |
| 您要 Windows 執行哪個動作?                                                             |
| ○ 略過 - 直接安裝軟體,不需要我的同意 ①                                                        |
| ⊙ 警告 - 要選擇動作時,諸先提示我(₩)                                                         |
| ○封鎖 - 不安裝未簽署的驅動程式軟體(因)                                                         |
| 系統管理員選項                                                                        |
| ✓ 讓這個動作成為系統預設値(D)                                                              |
| 確定 取消                                                                          |

按下列程序開啟 [驅動程式碼簽署選項]對話方 塊:

- ① 在 [開始] 功能表中, 按一下 [控制台]。
- ② 按兩下 [系統]。
- [系統內容]對話方塊開啟。
- ③ 按一下 [硬體] 索引標籤。
- ④ 按一下 [驅動程式簽署] 按鈕。

本指南中所有說明均假設對話方塊設定為 [警告]。

#### 連接多部印表機

當多部印表機連接到執行 Windows XP 的電腦上時,請依據 "在 Windows XP 下安裝"中的說明安裝各印表機的印表機驅動程式。

#### 附註

要安裝後續印表機,請分開安裝。

## 在 Windows XP 下安裝

- 連接您想要將其驅動程式安裝到電腦中的印表 機(僅一部)。
- 2 開啟連接印表機的電源。
- 3 開啟電腦的電源,並以系統管理員或管理群組 成員身份登入。

出現 [尋找新增硬體精靈]。

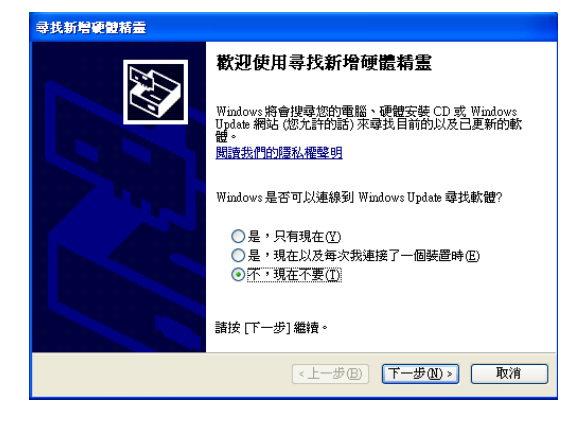

- 如果 [尋找新增硬體精靈]畫面看起來如步 驟3所顯示,請執行步驟4。
- 如果 [尋找新增硬體精靈]畫面看起來與步 驟 3 顯示不同,請執行步驟 5。
- 如果 [尋找新增硬體精靈]畫面未出現,請 按下述執行步驟,開啟已安裝印表機驅動程 式的印表機電源並連接電腦。(此時皆不可連 接所有其他 USB 印表機或之前安裝的印表 機。)
  - ① 按一下 [開始] 並選擇 [控制台]。
  - ② 按兩下 [系統]。 [系統內容]對話方塊開啟。
  - ③ 按一下 [硬體] 索引標籤。
  - 後一下 [裝置管理員]。出現 [裝置管理員] 視窗。
  - ⑤ 按一下 [通用序列匯流排控制器] 左側 的 [+]。
  - ⑥ 在 [USB 列印支援] 按一下右鍵,然後開啟 [內容]。確認 [位置] 已選擇目前連接印表機的型號名稱,然後再選擇[執行] 功能表中的 [解除安裝]。
  - ⑦ 重新啟動電腦。出現 [尋找新增硬體精靈]。

**4** 按一下 [不,現在不要]再按一下 [下一步]。

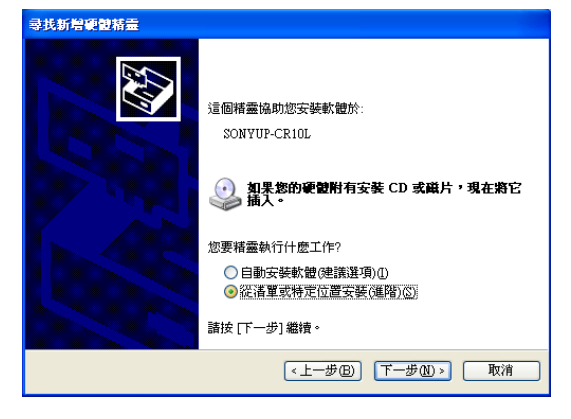

5 選擇 [從清單或特定位置安裝 (進階)], 然 後再按一下 [下一步]。

畫面變更如下。

| 尋找新增硬酸精靈                                                                                                    |
|----------------------------------------------------------------------------------------------------|
| 諸選擇您的搜尋和安装選項。                                                                                                |
| <ul> <li>         在這些位置中搜尋最好的驅動程式(2)<br/>使用下列核取方塊來限制或擴充包括本機路徑和可確除式媒體的預設搜尋,將安<br/>裝技到的最佳驅動程式。     </li> </ul> |
| ✓ 搜尋可到除式媒體(軟碟, CD-ROM)( <u>M</u> ) □ 搜尋時包括這個位置( <u>0</u> ):                                                  |
| H'initall 文词。<br>一 不要搜尋,我將選擇要安裝的驅動程式(2)                                                                      |
| 選擇這個選項來從清單中選取裝置驅動程式。Windows不保證忽所選取的驅動程<br>式最符合忽的硬體。                                                          |
| (「上一歩臣」」「下一歩也」)」 取消                                                                                          |

**6** 指定印表機驅動程式安裝檔案的位置。

視您是否使用隨附光碟(如果您是上網下載驅 動程式)而定,此程序會有所不同。

#### 使用隨附光碟時的程序

選擇 [在這些位置中搜尋最好的驅動程式]和 [搜尋可卸除式媒體(軟碟, CD-ROM...)], 然後再放入隨附光碟至光碟機中。

#### 未使用隨附光碟時的程序

選擇 [在這些位置中搜尋最好的驅動程式] 和 [搜尋時包括這個位置],然後再按一下 [瀏覽]開啟 [瀏覽資料夾]對話方塊。指定 下載當案解壓縮後要儲存的資料夾,然後按一 下 [確定]關閉 [瀏覽資料夾]對話方塊。

## 7 按一下 [下一步]。

出現下列對話方塊。

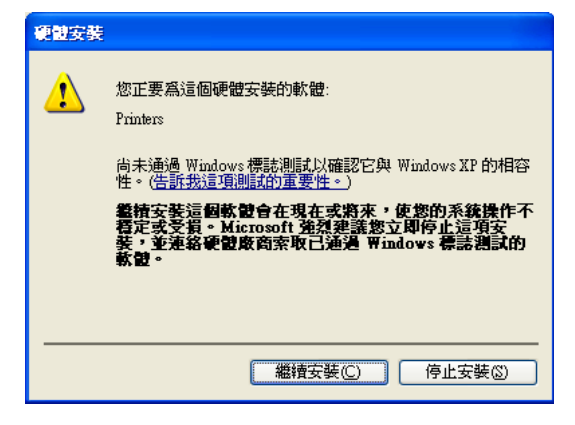

**8** 按一下 [繼續安裝]。

檔案複製後,出現下列畫面。

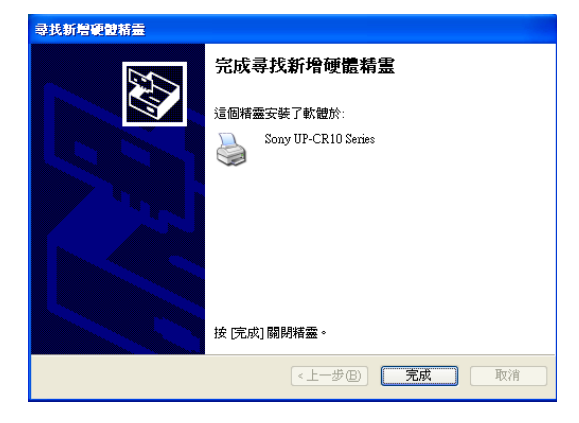

9 按一下 [完成]。

完成印表機驅動程式的安裝。

## 在 Windows XP 下解除安裝印表機驅 動程式

本節描述移除印表機驅動程式的方式。

#### 附註

- 啟動解除安裝程序時,不要連接印表機與電腦。如果出現[尋找新增硬體精靈]畫面,請中斷電 腦與印表機間的連線,在所有畫面上按一下[取 消]以中止精靈,然後再啟動一次解除安裝程序。
- 當您在執行解除安裝程式時,如果電腦上已安裝 印表機驅動程式的多重執行個體,所有您使用中 的印表機驅動程式(印表機圖示)將會被解除安 裝。
- 1 關閉印表機電源,並中斷電腦與印表機間的連線。
- 2 開啟電腦的電源,並以系統管理員或管理群組 成員身份登入。
- **3** 按一下 [開始]、選擇 [控制台], 然後選擇 [新增或移除程式]。

| 16 新增成務                   | <b>能程式</b>                           |         |           |       |
|---------------------------|--------------------------------------|---------|-----------|-------|
| -                         | 目前安顿的程式                              | □ ■示更新① | 排序方式②: 名稱 | *     |
| 要更成<br>移称<br>程式(H)        | 🛱 Sony UP-CR10 Series Printer Driver |         |           |       |
| 1                         | 要變更或從電腦採帶這個探式,請按 [變更/採除]。            |         |           | 變更/略除 |
| 新建                        |                                      |         |           |       |
| 11.4112                   |                                      |         |           |       |
| 新植物除                      |                                      |         |           |       |
| Windows<br>元件( <u>b</u> ) |                                      |         |           |       |
| •                         |                                      |         |           |       |
| 設定程式<br>存取及領              |                                      |         |           |       |
| 27.04 (L2)                |                                      |         |           |       |
|                           |                                      |         |           |       |
|                           |                                      |         |           |       |
|                           |                                      |         |           |       |

4 從 [目前安裝的程式]清單選擇印表機驅動程式,然後按一下 [變更 / 移除]。

出現下列對話方塊。

| Sony UP-CR10 Series Printer Driver Setup                      |  |
|---------------------------------------------------------------|--|
| Do you want to remove the Sony UP-CR10 Series Printer Driver? |  |

5 按一下 [Yes]。

解除安裝印表機驅動程式後,將出現下列對話 方塊。

| System S | settings Change                                                                                                    |
|----------|----------------------------------------------------------------------------------------------------|
| ?        | Setup has finished uninstalling the Sony UP-CR10 Series Printer Driver on your computer.<br>You must restart your computer before the new settings will take effect.<br>Do you want to restart your computer now? |
|          | <u> </u>                                                                                                    |

## 6 按一下 [是]。

電腦重新啟動。

完成印表機驅動程式的解除安裝。